## **Automatic Web Forms II**

for ACT! 2011 and up

# e<sup>x</sup>ponenciel

### User's manual - part 9

Server Triggers

| Server Triggers explained    | . 2 |
|------------------------------|-----|
| E-mail to the Submitter      | . 2 |
| Internal E-mail Notification | . 2 |
| Ticket Number                | . 2 |
| Why is it a server Trigger?  | .3  |
| Contacting support           | 4   |

#### **Server Triggers explained**

We call Server Triggers, actions that are triggered automatically after the form is submitted.

#### **E-mail to the Submitter**

An e-mail may be sent to the person who submitted the form (this feature is not available with all subscription packages).

This e-mail is sent on your behalf and may contain any information you want including data coming from the form itself.

To define the parameters of this e-mail, go to *Forms>Edit Form>Server Triggers>E-mail to the Submitter....* 

|                                                                 | Email to the Submitter                                                                                                    |     | ×            |
|-----------------------------------------------------------------|----------------------------------------------------------------------------------------------------|-----|--------------|
| Form: Registration<br>✓ Send an e-mail to<br>From (Your E-mail) | the Form Submitter immediately after Submission                                                                                    | •   | OK<br>Cancel |
| To (E-mail Field):<br>Subject:                                  | Contact   E-mail Thank you for subscribing to our newsletter                                                                       | •   |              |
| Message:                                                        | Hi [Contact   First Name],<br>Thank you for subscribing to our newsletter. This<br>newletter goes out every Friday AM and contains | ^ . |              |
|                                                                 | ,                                                                                                    |     |              |

#### **Internal E-mail Notification**

We already talked about this option in Part 1 of our user's manual.

#### **Ticket Number**

You may have the server create a ticket number after each submission (this feature is not available with all subscription packages). A ticket number is made of an automatically incremented number (which may contain leading zeros) and optionally any sequence of characters before, after or both.

For instance, it could look like 46, 0000046, REQ-00046, 000046-FQ, REQ-000046FG.

You may define the settings of this ticket number under *Forms>Edit Form>Server Triggers>Ticket Number....* 

| Ticket Number Settings                       | ×      |
|----------------------------------------------|--------|
| Form: Registration                           | ОК     |
| Create a Ticket Number after each submission | Cancel |
| Next Number to be used:<br>00046             |        |
| Syntax:<br>REQ-[#]                           |        |
| Target Field:                                |        |
|                                              |        |
|                                              |        |

This window should be self-explanatory. The syntax needs to include the placeholder for the Next Number to be used. This placeholder is [#].

#### Why is it a server Trigger?

The ticket number is created at the time the form is submitted and not when the record is successfully imported into Act!. The reason for this is that we want you to be able to include it in the Email to the Submitter or in the Thank you message displayed directly in the form.

In the example above, we have assigned the Ticket number to the field named *Number* in our Act! database. Therefore, the [Number] field placeholder is now available in the list of field available to be inserted in the subject and message of the E-mail to the Submitter.

|                      |         | Subject                                          |
|----------------------|---------|--------------------------------------------------|
| Subject:             | Fields: |                                                  |
| Registration Request |         | First Name<br>Last Name<br>E-mail                |
|                      |         | Birth Date<br>ID/Status<br>Last Results<br>State |
|                      |         | Number                                           |

| En                                                                     | nail To Submitter                                                                   | ×      |
|------------------------------------------------------------------------|-------------------------------------------------------------------------------------|--------|
| Form: Registration                                                     | •                                                                                   | ОК     |
| Send an e-mail to the Form Submitter in                                | nmediately after Submission                                                         | Cancel |
| From (Your E-mail): mail@example.com                                   |                                                                                     |        |
| To (E-mail Field): E-mail                                              | •                                                                                   |        |
| Subject: Registration Request                                          | [Number] has been submitted suc                                                     |        |
| Message: Hi [First Name],                                              | ^                                                                                   |        |
| Your subscription has<br>been assigned the ni<br>should keep for futur | s been received and it has<br>umber <mark>[Number]</mark> which you<br>e reference. |        |
|                                                                        |                                                                                     |        |

#### **Contacting support**

Support is provided by e-mail at <a href="mailto:support@exponenciel.com">support@exponenciel.com</a>.

Rev. Aug. 5, 2015 - v.5.1.0.0